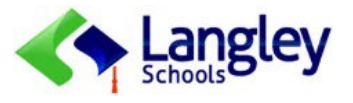

# **Family/Student Portal**

## 

The MyEducationBC (MyEdBC) application is a secure portal guided by BC School Act and FOIPPA and used by all public schools in BC to some extent..

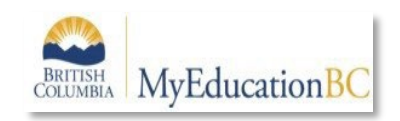

The MyEdBC Family/Student Portal is another way in which students and their parents/guardians can access information about their educational programs.

The MyEdBC Mobile Interface is a pared-down version of the full MyEdBC website on your iOS or Android-based smartphone or tablet device.

| Family<br>Portal         | <ul> <li>One login ID to access to all your children information</li> <li>Check Attendance Records: daily and class</li> <li>See if the Contact Information is up to date</li> <li>Access Published Reports including Report Cards</li> <li>Access Online Permission Forms*</li> <li>Course-specific Assessments by the teacher (view only)</li> <li>Access Documents if applicable*</li> </ul> |
|--------------------------|----------------------------------------------------------------------------------------------------|
| <b>Student</b><br>Portal | <ul> <li>One login ID to access one student's information</li> <li>Published Reports including Report Cards*</li> <li>See Current Course Schedule</li> <li>Course-specific Assessments by the teacher*</li> <li>Online Course Requests (Secondary schools only) *</li> <li>Locker if applicable (Secondary schools only) *</li> </ul>                                                           |

\* available ONLY on the Full Site

The MyEducationBC (MyEdBC) protects student information by following the rules and regulations of the School Act and Freedom of Information and Protection of Privacy Act (FOIPPA). Users only have access to their own information.

First Time Logging?

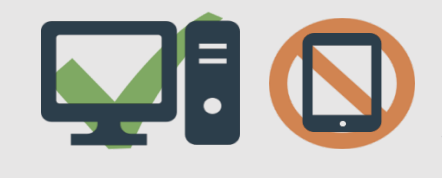

## We recommend a

## Laptop or Desktop Computer

to **initialize** your account. Click here.

\*Once you have logged in you may link your account to your BC Services card in place of userID and password. Please follow the instructions on the site.

\*Once your Login account is activated, you will be able to use a smartphone/tablet to access all info in the system.

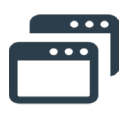

**Pop Ups** should be **enabled** for some features of the site to work properly.

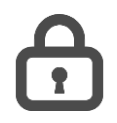

**Passwords are good for 90 days** to protect student's data and you will be prompted to change your password.

## Quick Link – click on icons below 📎

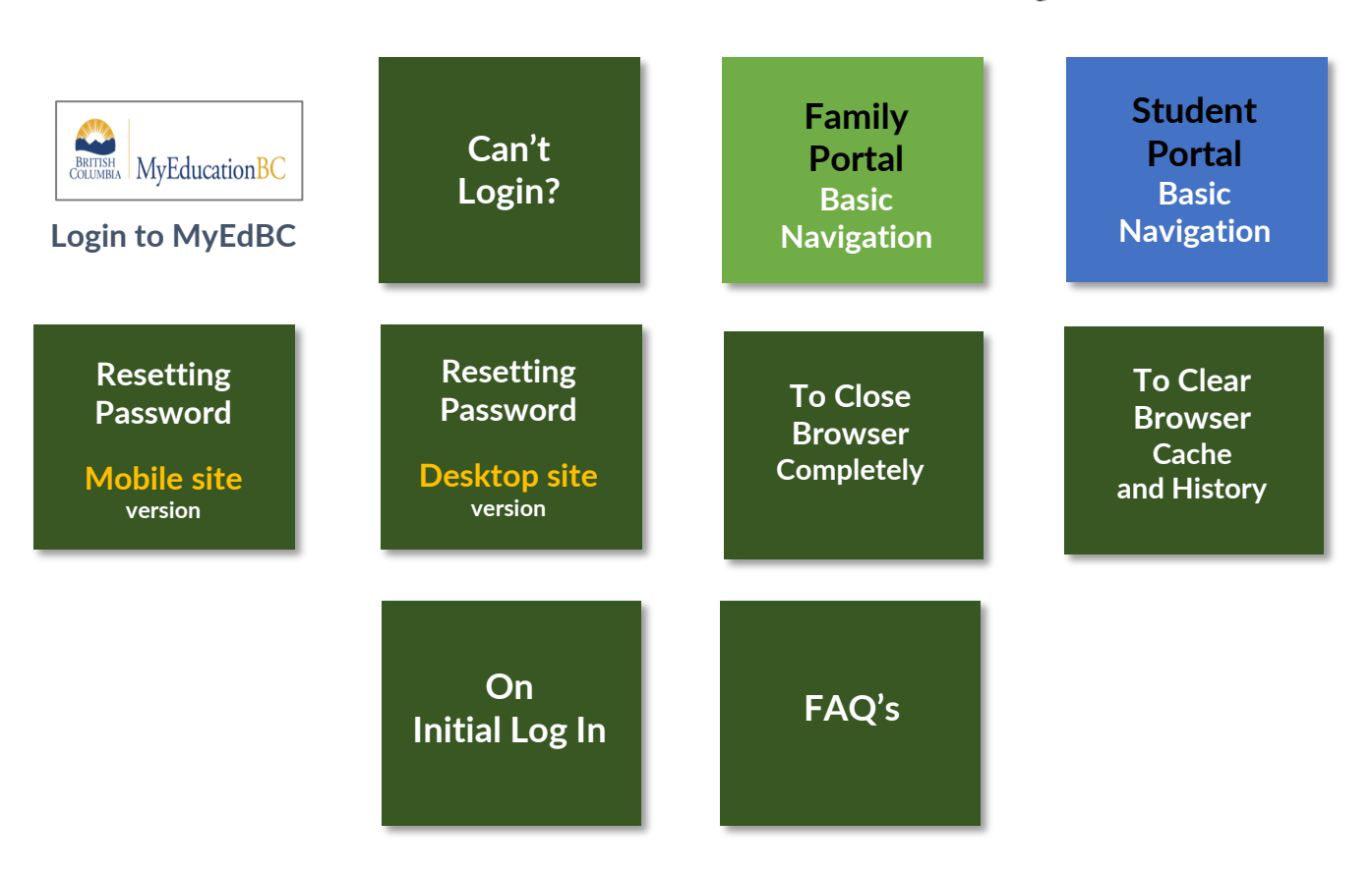

## Can't Login?

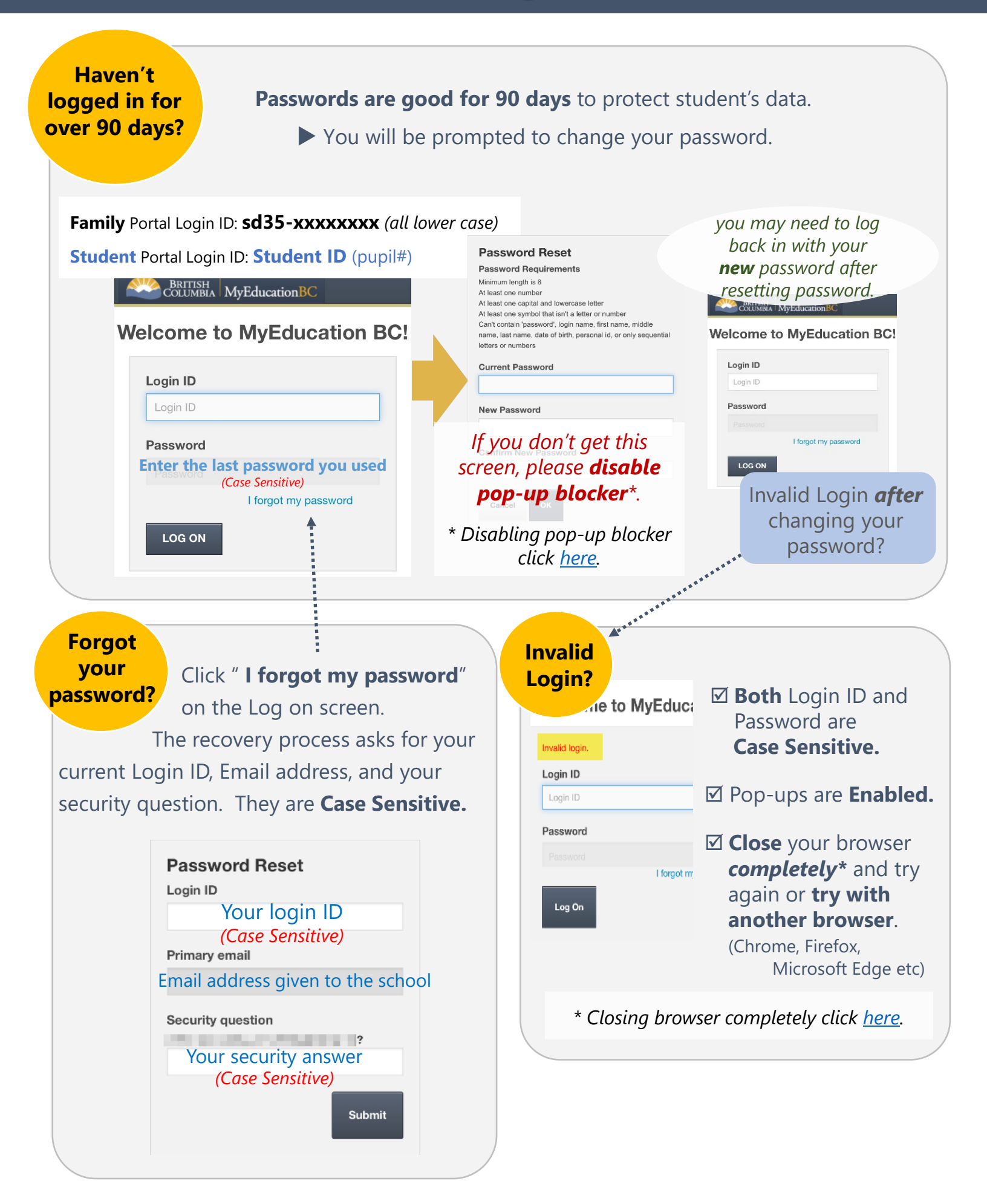

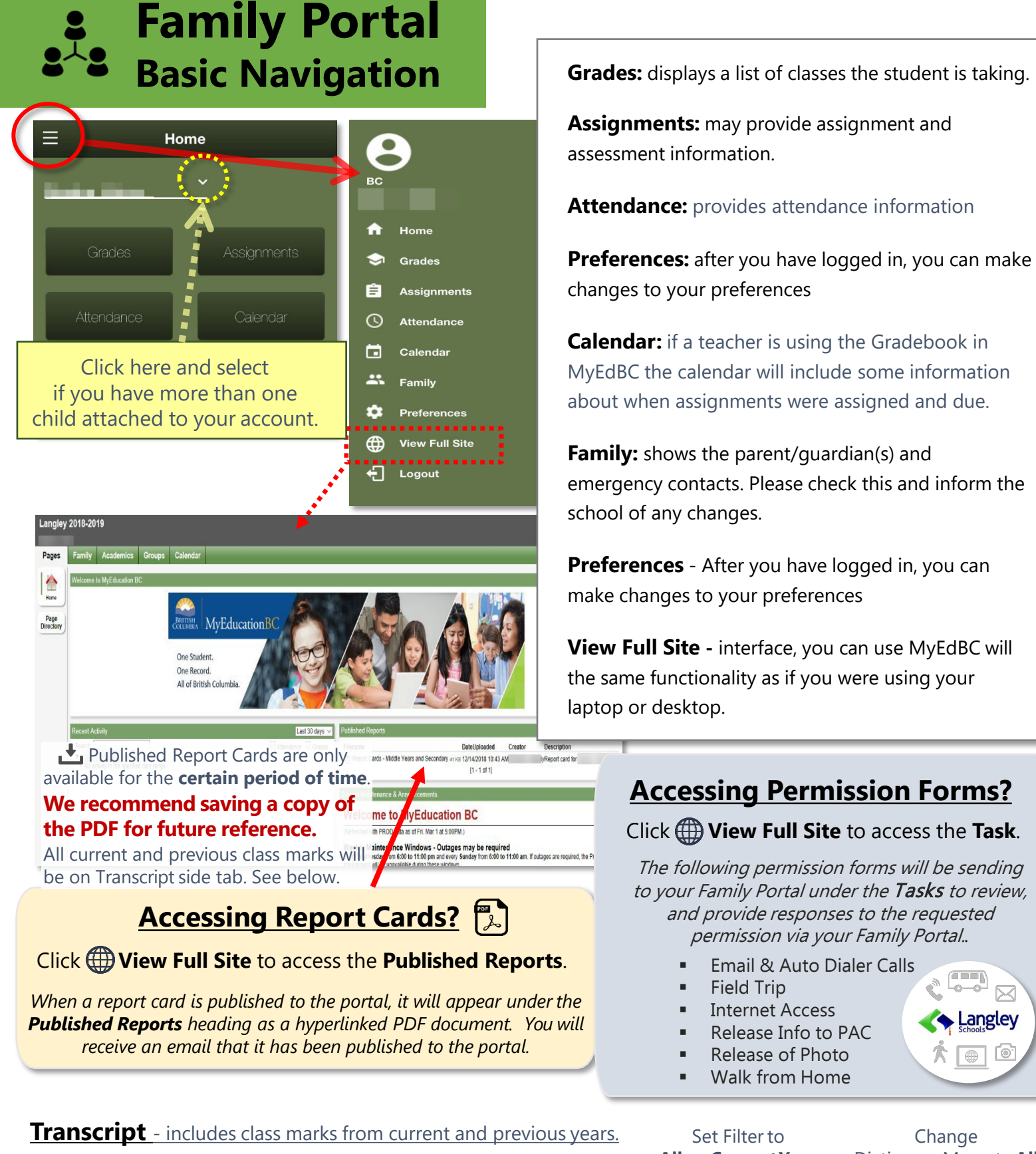

 Iranscript - includes class marks from current and previous years.
 Set Filter to
 Change

 Image: Set Filter to
 Change
 Dictionary Menu to All

 Image: Set Filter to
 Image: Set Filter to
 Change

 Image: Set Filter to
 Image: Set Filter to
 Change

 Image: Set Filter to
 Image: Set Filter to
 Image: Set Filter to
 Image: Set Filter to

 Image: Set Filter to
 Image: Set Filter to
 Image: Set Filter to
 Image: Set Filter to
 Image: Set Filter to

 Image: Set Filter to
 Image: Set Filter to
 Image: Set Filter to
 Image: Set Filter to
 Image: Set Filter to
 Image: Set Filter to
 Image: Set Filter to
 Image: Set Filter to
 Image: Set Filter to
 Image: Set Filter to
 Image: Set Filter to
 Image: Set Filter to
 Image: Set Filter to
 Image: Set Filter to
 Image: Set Filter to
 Image: Set Filter to
 Image: Set Filter to
 Image: Set Filter to
 Image: Set Filter to
 Image: Set Filter to
 Image: Set Filter to
 Image: Set Filter to
 Image: Set Filter to
 Image: Set Filter to
 Image: Set Filter to
 Image: Set Filter to
 Image: Set Filter to
 Image: Set Filter to
 Image: Set Filter to
 Image: Set Filter to
 Image: Set Filter to
 Image: Set Filter to
 Image: S

Transcript side tab

Set the **Filter** to **All records** or **Current Year** depending on what you'd like to see. Change the **Dictionary Menu** to **All** in order to view all records.

## **Student Portal** Basic Navigation

| Welcome,                         | <br>=            |
|----------------------------------|------------------|
|                                  | Home             |
|                                  | Academics        |
| Calendar                         | Το Do            |
|                                  | Calendar         |
| Announcements No announcements   | Pages            |
| Overdue Assignments              | View Full Site 🗗 |
| No overdue assignments           | Logout           |
| $\leftarrow$ $\rightarrow$ $+$ 1 |                  |
| Group Resources                  | • •              |
| Published Reports                |                  |

System Maintenance &

+

1

4

0

Academics: displays a list of classes the student is taking.

**To Do:** may provide assignment and assessment information. → See "Assignments" below.

**Calendar:** if a teacher is using the Gradebook in MyEdBC the calendar will include some information about when assignments were assigned and due.

**Pages**: may show you your own pages where you are a member of a Group if applicable.

**View Full Site:** interface, you can use MyEdBC will the same functionality as if you were using your laptop or desktop.

## <u>Published Reports</u>

When a report card is published to the portal, it will appear under the **Published Reports** heading as a hyperlinked PDF document.

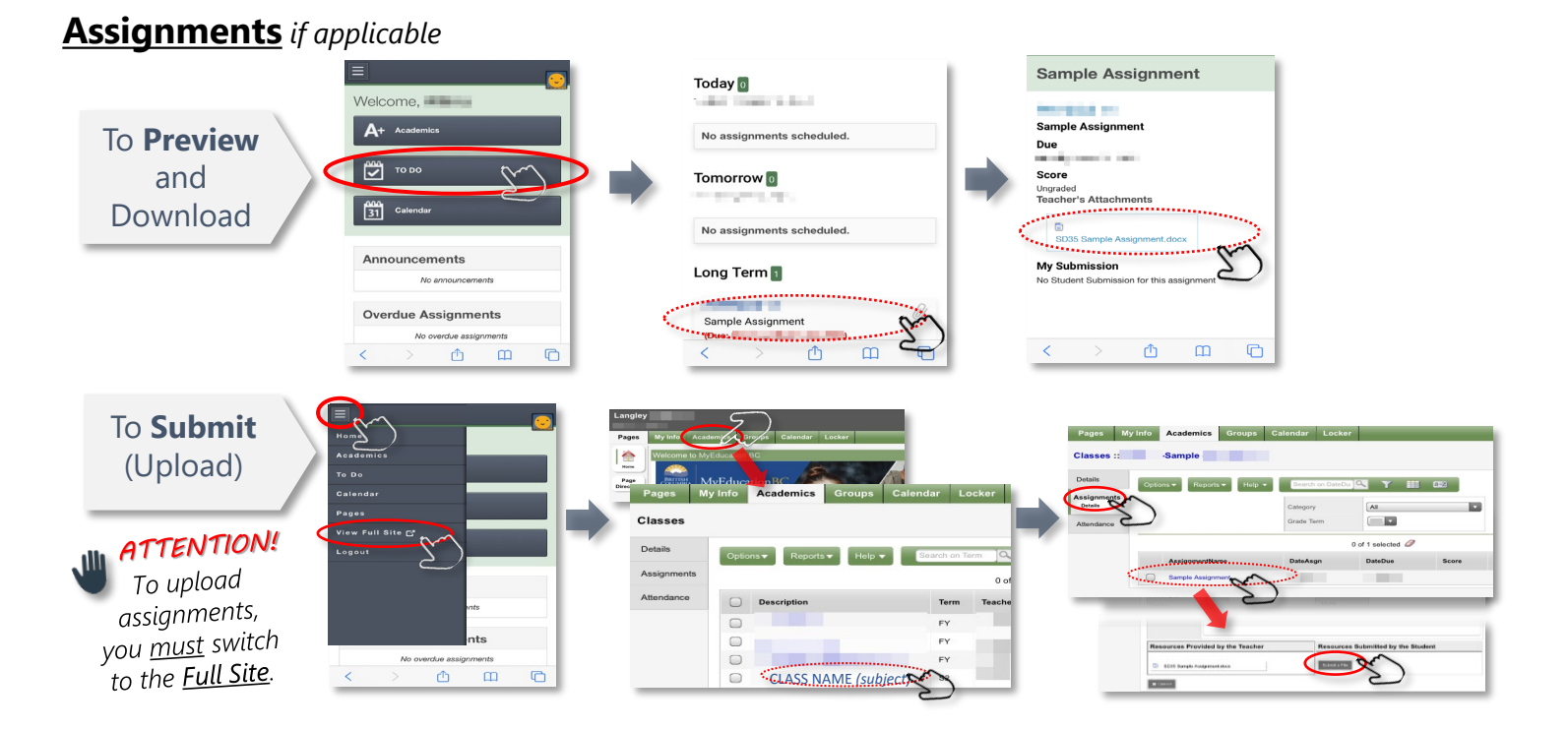

### Online Course Requests and/or Lockers (Secondary schools Only)

## Safari (iPhone/iPad) Mobile site version

### Disabling Pop-Up Blocker

- 1. Launch Settings
- 2. Tap **Safari**
- Under the General section, click the toggle next to Block Pop-ups to disable the pop-up blocker. A green toggle indicates an enabled pop-up blocker.

| Measure  |         | Open New Tabs in Background |            |  |
|----------|---------|-----------------------------|------------|--|
| 🖉 Safari |         | Show Favorites Bar          | $\bigcirc$ |  |
| News     |         | Show Tab Bar                |            |  |
| Stocks   |         | Show Icons in Tabs          | $\bigcirc$ |  |
|          |         | Block Pop-ups               |            |  |
| 5 Music  |         |                             | _          |  |
|          |         |                             |            |  |
|          | Block P | Block Pop-ups               |            |  |
|          |         |                             |            |  |

| Welcome to MyEducation BC! Password Reset Pasword Requirements Version and the second second | you may need<br>to log back in<br>with your <b>new</b><br>password after<br>resetting<br>password. |
|----------------------------------------------------------------------------------------------------|----------------------------------------------------------------------------------------------------|
| New Password                                                                                                    | Password                                                                                           |
| Confirm New Password                                                                                                    | Password                                                                                           |
|                                                                                                    | I forgot my password                                                                               |
| Cancel OK                                                                                                    | LOG ON                                                                                             |

Resetting Password

#### **Chrome** *Mobile site version* Disabling Pop-Up Blocker Android iOS (iPhone/iPad) 1. Tap on the **3 dot** icon (top right corner) 1. Tap on the **3 dot** icon (bottom right corner) 2. Select Settings 2. Tap **Settings** 3. Tap Site settings > Pop-ups and redirects 3. Tap Content Settings > Block Pop-ups 4. Turn Pop-ups and redirects off 4. Turn Block Pop-ups off Pop-ups and redirects $\square$ Allowed Block Pop-ups Off you may need to log back in Welcome to MyEducation BC! 2 Resetting Password with your **new** Password Reset Visit to password after Password Requirements Minimum length is 8 At least one number https://www.myeducation.gov.bc.ca/aspen/logon.do one capital and lowercase letter one symbol that lan't a letter or number resetting welcopassword. and BC! Current Passy Login ID New Password Password Confirm New Passwo I forgot my password Cancel OK

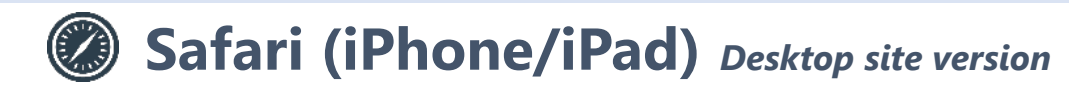

### **1** Disabling Pop-Up Blocker

- 1. Launch Settings
- 2. Tap Safari
- Under the General section, click the toggle next to Block Pop-ups to disable the pop-up blocker. A green toggle indicates an enabled pop-up blocker.

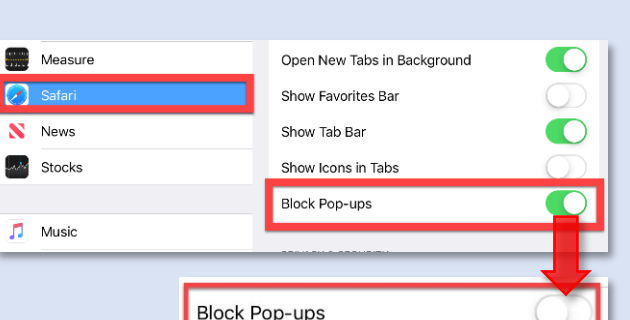

### 2 Switching to the Desktop version

- 1. Visit to <u>https://www.myeducation.gov.bc.ca/aspen</u> <u>/logon.do</u>
- 2. Hold down the **Refresh** icon in the URL bar (at the top right corner of the screen)
- 3. Select Request Desktop Site

| 🔒 myeducat               |                                    |                                     |
|--------------------------|------------------------------------|-------------------------------------|
| BRITISH<br>COLUMBIA MyEd | ucationBC                          |                                     |
| Welcome t                | Construction of Periodical Angelia | hm812                               |
|                          | Request Desktop Site               | Nytotucation BC Prod 12<br>Login ID |
|                          | Cancel                             | Password I forget my password       |

## Chrome Desktop site version

### Disabling Pop-Up Blocker

### iOS (iPhone/iPad)

- 1. Tap on the **3 dot** icon (bottom right corner)
- 2. Tap Settings
- 3. Tap Content Settings > Block Pop-ups
- 4. Turn Block Pop-ups off

### <u>Android</u>

- 1. Tap on the **3 dot** icon (top right corner)
- 2. Select Settings
- 3. Tap Site settings > Pop-ups and redirects
- 4. Turn Pop-ups and redirects off

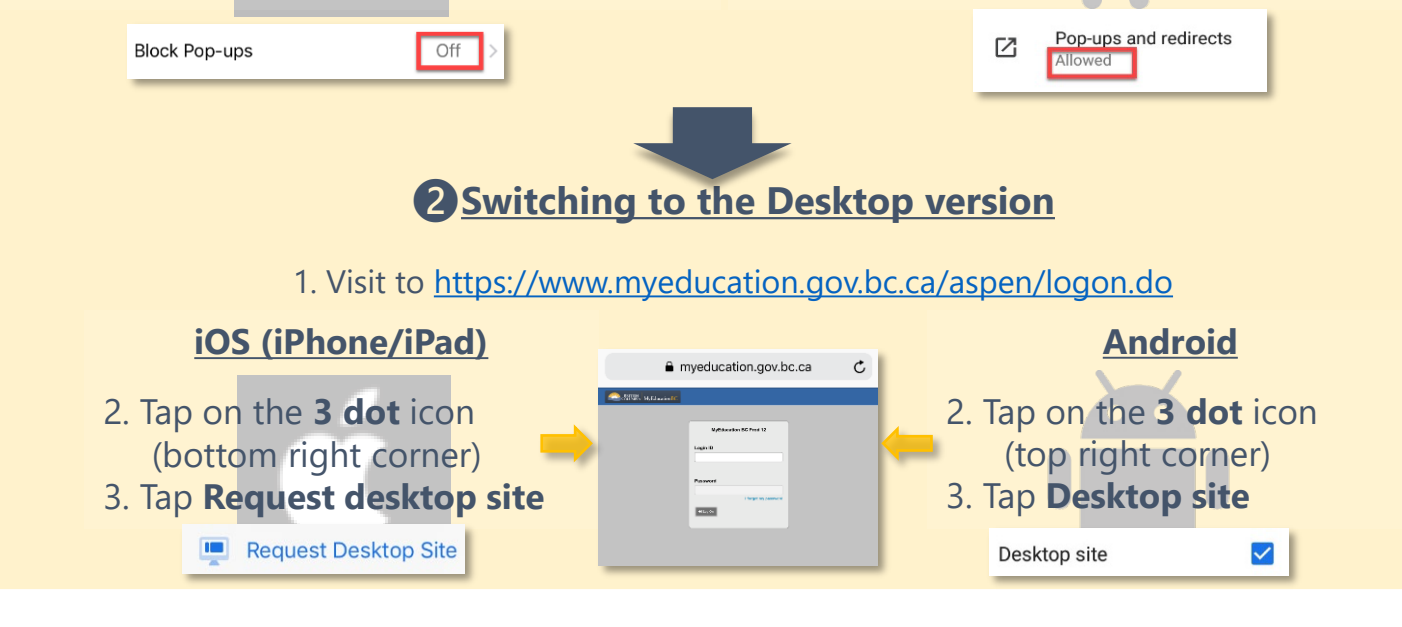

## **To Close Browser Completely**

## Safari (iPhone/iPad)

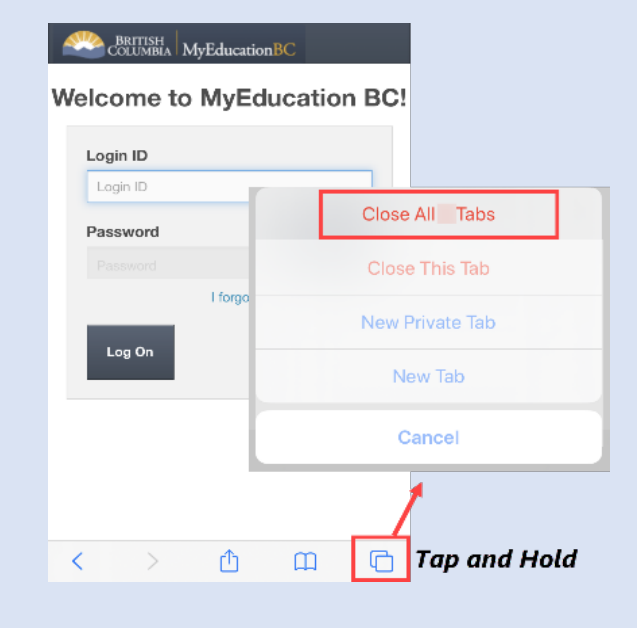

- 1. Open Safari app on your iPhone/iPad
- **2. Tap and Hold** the Tabs icon at the bottomright corner of the Safari app screen.
- You'll see four options, tab on "Close All [number] Tabs" tapping that will close all tabs.

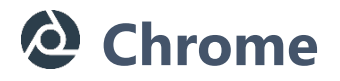

### iPhone/iPad

- 1. Open **Chrome** app on your iPhone/iPad.
- 2. Tap the Switch Tabs icon at the bottom of the Chrome app screen.
- 3. You'll see your open Chrome tabs, tap on "Close All" at the bottom left that will close all tabs.

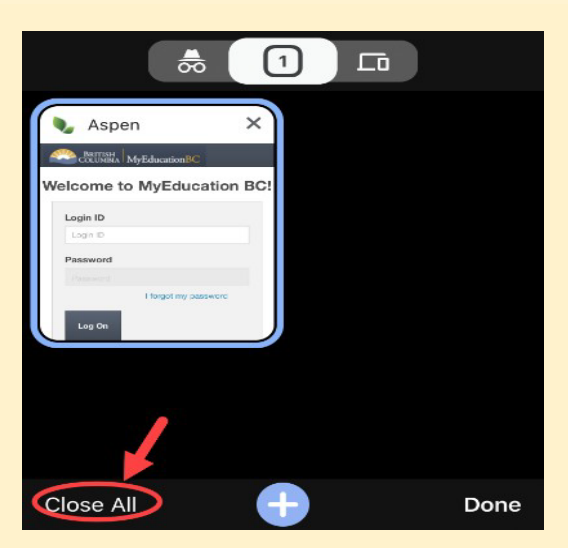

### <u>Android</u>

- 1. Open **Chrome** app on your mobile/tablet.
- 2. Tap the Switch Tabs icon at the right of the Chrome app screen.
- You'll see your open Chrome tabs, tap on the 3 dot icon (top right corner) and "Close all tabs" that will close all tabs.

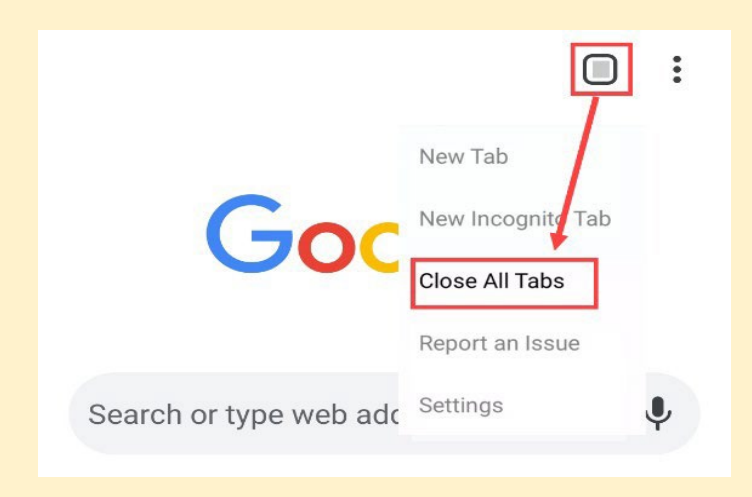

- Open the "Settings" app on the iPhone or iPad. 1.
- Scroll down to "Safari" and choose that. 2.
- 3. Navigate down in Safari settings to tap on "Clear History and Website Data"
- 4. Tap to confirm that you want to "Clear History and Data" to clear the cache from Safari.

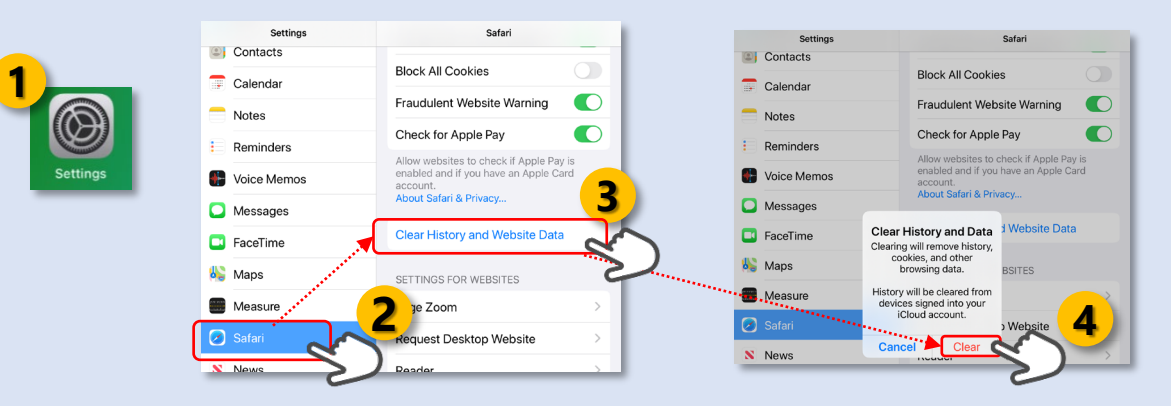

#### **On iPad or iPhone**

- 1. On your iPad or iPhone, open the Chrome app.
- 2. Tap on the **3 dot** icon (bottom right corner)
- 3. Tap **History** > Clear browsing data.
- Tap and Select All time > Make sure there's a checkmark next to "Browsing History", "Cookies, Site Data", and "Cached Images and Files."
- 5. Tap Clear Browsing Data.

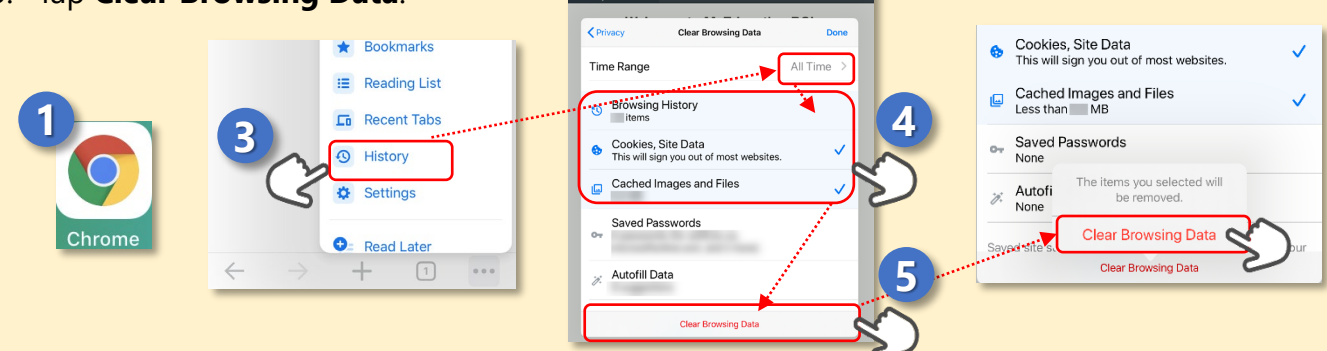

#### **On Android tablet or smartphone**

- 1. On your Android tablet or smartphone, open the Chrome app.
- 2. Tap on the **3 dot** icon (top right corner)
- 3. Tap **History** > Clear browsing data.
- 4. Tap **BASIC** > Tap and Select **All time** > Make sure there's a checkmark next to "**Browsing History**", "Cookies, Site Data," and "Cached Images and Files." 4 Clear browsing data
- 5. Tap Clear data.

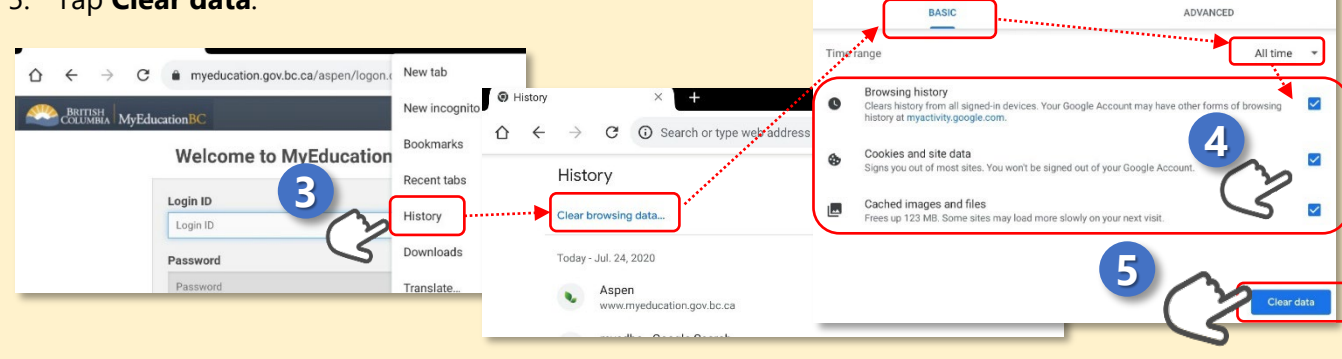

## **On Initial Log In**

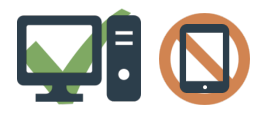

We recommend to use a <u>Laptop</u> or <u>Desktop Computer</u> to initialize your account. **Pop Ups** should be **enabled** for some features of the site to work properly.

## Go to https://www.myeducation.gov.bc.ca/aspen/logon.do

| MyEducation BC Login ID                                                                                                    | Family Portal Login ID: sd35-xxxxxxxx (all                                                                                                    | lower case)                                                                                                    |
|----------------------------------------------------------------------------------------------------|----------------------------------------------------------------------------------------------------|----------------------------------------------------------------------------------------------------|
| MyEducation BC Password                                                                                                    | Student Portal Login ID: Student ID (pupil#)                                                                                                    | )                                                                                                    |
| Login Information I forgot my password                                                                                                    | <ol> <li>Enter your Login ID</li> <li>Enter your Password (Case Sensitive)</li> <li>Click Log On</li> </ol>                                                                                                    |                                                                                                    |
|                                                                                                    |                                                                                                    |                                                                                                    |
|                                                                                                    |                                                                                                    |                                                                                                    |
| Password Requirements  Minimum length is 8 At least one capital and lowercase letter At least one expandial and lowercase letter Cance contain password, login name, first name, first name, firs | <ul> <li><b>ssword</b> – enter the temporary password</li> <li><b>vord</b> – enter the new user created password</li> <li><b>ew Password</b> – enter the new user created password a second time</li> <li><b>Passwords are good for 90 days</b></li> <li>protect your child's data and you will be prompted to change your password.</li> </ul> | <ul> <li>Passwords must meet the following criteria:</li> <li>✓ Minimum length is 8</li> <li>✓ At least one number</li> <li>✓ At least one capital letter</li> <li>✓ At least one lowercase letter</li> <li>✓ At least one symbol that isn't a letter or number</li> <li>✓ Cannot contain login name, first name, middle name, last name, date of birth, personal id, or only sequential letters or numbers.</li> </ul> |
|                                                                                                    |                                                                                                    |                                                                                                    |
| Security Preferences Update<br>To enable self serve password recovery, please provide                                                                                                    | This will allow you to use the ' <b>If</b>                                                                                                    | forgot my password' function need to reset your password.                                                                                                    |

| information                     |                                                                                                    |
|---------------------------------|----------------------------------------------------------------------------------------------------|
| Primary email Security question | 1. Enter your <b>Primary Email address</b> .<br>This email address will be used to receive a new password if you forget your password. |
| Security answer                 | 2. Choose a Security Question                                                                                                    |
| Confirm answer                  | 3. Enter your Security Answer then confirm your security answer. (Case Sensitive)                                                      |
| Submit 🗙 Cancel                 | 4. Click <b>Submit</b>                                                                                                    |

| Ð           | _     |          |               |  | <br>Q |        |  |
|-------------|-------|----------|---------------|--|-------|--------|--|
| General     | Home  | Security | Communication |  |       |        |  |
| Announcen   | nents |          |               |  |       |        |  |
| Favorites   |       |          |               |  |       |        |  |
| Recent Acti | ivity |          |               |  |       |        |  |
| Web sites   |       |          |               |  |       |        |  |
| Tasks       |       |          |               |  |       | Stan 1 |  |
| Calendar    |       |          | ۲.            |  |       |        |  |

### **Family Portal ONLY**

#### Enable Task Widget on Home Screen

- 1. Click on your name on the top right of the screen
- 2. Click Set Preference option
- 3. Click **Home** tab
- 4. Select Tasks check box
- 5. Click Ok

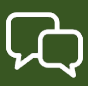

#### Q: How do I access the system?

- A: You will receive an email with your login ID and password information. Please check your JUNK or SPAM folder for the email.
  - You can log on to MyEdBC Family Portal from any computer that connects to the internet.
    - 1. Find the MyEdBC link at our website. (www.sd35.bc.ca)
    - 2. Enter your login ID and Password.
    - 3. The first time you log on, you will be prompted to change your password.

#### Q: I don't have the Family Portal Access.

A: Please contact the school office to make sure your correct email address is in the contact information for your child.

#### Q: I've never received an email for Family Portal login ID and password etc.

A: Emails containing login IDs, passwords, etc. will come from an address such as <a href="mailto:sysadmin@myeducation.gov.bc.ca">sysadmin@myeducation.gov.bc.ca</a> or <a href="mailto:admin@myeducation.gov.bc.ca">admin@myeducation.gov.bc.ca</a>.

If you haven't received emails from MyEdBC, check your junk or spam folder in your email or contact the school office to make sure your email address is correct in the contact information for yourchild.

#### Q: What is my login and password?

A: Your login and password have been sent to you via email. Please check your junk folder if you did not get it or contact the school office.

#### Q: I forgot my password.

A: If you forget your password, click "I forgot my password" on the Log On Screen.
 Once you successfully answer your security question, a new password will be emailed to you. IMPORTANT: The recovery process asks for your current Login ID and Emailaddress.
 Both are Case Sensitive.

#### Q: If password fails.

A: Passwords are good for 90 days to protect your child's data and you will be prompted to change your password. Please make sure to allow pop-ups.

#### Q: If password fails or forgot Login ID.

A: Please contact the school office or go to https://www.sd35.bc.ca/students-parents/MyEdBCfamily- portal-help/ to submit MyEdBC Assistance Form

#### Q: Reset login for both student and parent.

- A: Please go to <u>https://www.sd35.bc.ca/students-parents/MyEdBC-family-portal-help/</u> to submit MyEdBC Assistance Form.
- Q: I see a blank window when I double click the PDF report cards..
- A: Please make sure to allow pop-ups (Unblock pop-ups). Pop Ups should be enabled for some features of the site to work properly..

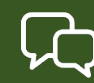

#### Q: I cannot login to the Family Portal or am having trouble viewing items.

#### A:

Home computers may have unique restrictions. If you experience difficulties, try another webbrowser such as Chrome, Internet Explorer, Firefox, Safari, Opera, MS Edge. One of these may be the reason you cannot login or are having trouble viewing items. Use a desktop or laptop computer as mobile devices do not work reliably when initiating accounts.

#### Q: I received more than one email with different Login IDs.

A:

If you receive more than one login IDs it may be because the contact information for one child is different from the contact info for another child and the system was unable to merge your accounts. Please go to <a href="https://www.sd35.bc.ca/students-parents/MyEdBC-family-portal-help/">https://www.sd35.bc.ca/students-parents/MyEdBC-family-portal-help/</a> to

submit MyEdBC Assistance Form. to have this corrected. At this point, a single username login should give parents access to all their children's report cards.

#### Q: Why can I only see one of my children on the Family Portal?

A: If you cannot see one or more of your high school level children when you log into the portal, please contact the school office. If your children are in elementary or middle school, please go to <u>https://www.sd35.bc.ca/students-parents/MyEdBC-family-portal-help/</u>to submit MyEdBC Assistance Form.

#### Q: I can see the report card for one of my children but not the other.

A: If you see your children's information under Family Top Tab, please contact the school office to re- publish the report cards. (Please see "Basic Navigation" section.)

#### Q: I cannot see a previous report cards for my child.

A: Please contact the schooloffice to re-publish it for you.
 \*Published Report Cards will remain on the system for a certain period of time. Published Report Cards are only available for the Current School Year All current and previous class marks will be on Transcript side tab. (Please see Transcript page)

#### Q: Contact detail information is incorrect.

A: Please contact the school office

If you have any questions, please contact the school office or visit <u>https://www.sd35.bc.ca/students-parents/MyEdBC-family-portal-help/</u>.